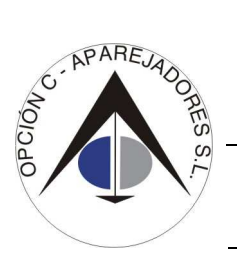

CIRCULAR Nº 2/15, DE 19 DE FEBRERO

PLAZA DE ESPAÑA, 16. 06002·BADAJOZ - E-mail: opcionc@coaatieba.es - TLF.: 924254811 - FAX: 924247377

## MODELO 347 DE MUSAAT

Estimados mutualistas, habréis recibido un correo de Musaat indicando que ya tenéis a vuestra disposición el modelo 347, en la parte privada de la web de la mutua. Para aquellos que no habéis entrado nunca os comentaré el procedimiento de acceso a la parte privada de Musaat.

Dentro del sobre que se os envía cada año con la renovación de la póliza, además del suplemento correspondiente, se os envía una carta de presentación en cuya cabecera podéis ver el nº de mutualista, el nº de póliza y la <u>clave de activación</u> a la web de Musaat, como podéis ver a continuación:

| REF.: RESPONSABILIDAD CIV | IL PROFESIONAL APAREJADO | DRES/ARQUITECTOS TÉCNICOS/ INGENIEROS DE EDIFICACIÓN |
|---------------------------|--------------------------|------------------------------------------------------|
| Póliza nº:                | Suplemento nº:           | Clave de activación Internet:                        |

Con esta "**Clave de activación Internet**" debéis dirigiros a la web de Musaat y pinchar en la pestaña de ACCESO A MUTUALISTAS. Entonces se abrirá la siguiente pantalla en la que os aparecen dos ventanas: NIF y Contraseña. Aquellos que ya habéis entrado con anterioridad sabéis que desde esta pantalla se accede normalmente a la parte privada del mutualista.

Veréis que encima de la ventana del NIF hay un texto que os dice que es necesario registrarse primero para poder tener acceso al apartado privado de cada uno. Y os indica, con un "pulsando aquí", la forma de acceder a la siguiente pantalla. Para que podáis localizarlo mejor, os lo he señalado con una flecha azul.

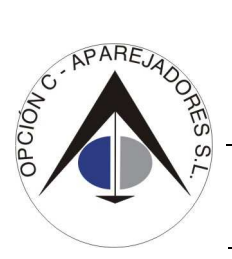

## CIRCULAR Nº 2/15, DE 19 DE FEBRERO

PLAZA DE ESPAÑA, 16. 06002-BADAJOZ - E-mail: opcionc@coaatieba.es - TLF .: 924254811 - FAX: 924247377

| Si es la primera vez que           | 1 |
|------------------------------------|---|
| accede a la zona de                |   |
| mutualistas, es necesario          | E |
| que se registre como               | d |
| usuario pulsando aquí              | с |
|                                    | C |
| NIF (9 caracteres con              | d |
| la letra en mayúscula)             | С |
|                                    | L |
| Contraseña                         | Ρ |
|                                    | с |
|                                    | С |
| Recuérdame 📃                       | S |
| 🔞 <u>He olvidado mi contraseña</u> | a |
| Acceder                            |   |

## Mutualistas

| , es necesario<br>tre como<br>sando aquí | En este apartado puede realizar consultas sobre sus pólizas,<br>descargar el Manual Informativo, modificar los datos personales o<br>comprobar los recibos. Asimismo, puede realizar el cálculo<br>orientativo de prima complementaria y consultar, entre otros, sus |  |
|------------------------------------------|----------------------------------------------------------------------------------------------------|--|
| acteres con<br>mayúscula)                | datos personales de la Tarifa 2014, el coeficiente de bonus, así<br>como descargar el certificado del modelo 347.                                                                                                    |  |
| a                                        | Los datos son estrictamente confidenciales, dado que sólo se<br>puede acceder a ellos mediante la clave de activación que le ha<br>comunicado la Mutua en la carta de renovación de su seguro y la<br>contraseña que elija cada mutualista.                          |  |
| e                                        | Si ha outraviado la olavia do activación o la decompose por favor                                                                                                    |  |

Si ha extraviado la clave de activación o la desconoce, por favor, acuda a la Sociedad de Mediación en seguros de su Colegio.

Una vez pulsado el texto en rojo, señalado con la flecha azul, se abrirá otra pantalla en la que se os pide:

- NIF
- CLAVE DE ACTIVACIÓN (la que aparece en la carta de presentación)
- CONTRASEÑA
- REPITA CONTRASEÑA

Siguiente

Una vez cumplimentado lo que se os pide solo hay que escribir el texto de verificación que os aparezca y ya estaréis dentro de vuestro apartado personal.

| Para acceder a la zona de mutualistas debe escribir su NIF, la clave de activació:<br>por MUSAAT, elegir una contraseña de acceso y rellenar el campo correo-e, fur<br>que le podamos facilitar su contraseña en caso de olvido. | n proporcionada<br>1damental para |
|----------------------------------------------------------------------------------------------------|-----------------------------------|
| NIF (9 caracteres con la letra en mayúscula)                                                                                                    |                                   |
| Clave de activación 🛞                                                                                                    |                                   |
| Contraseña                                                                                                    | ]                                 |
| Repita contraseña                                                                                                    |                                   |
| Correo electrónico                                                                                                    |                                   |
| Texto de verificación (Requerido)                                                                                                    |                                   |
| 0                                                                                                    |                                   |

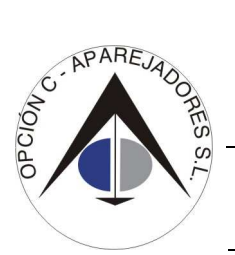

CIRCULAR Nº 2/15, DE 19 DE FEBRERO

PLAZA DE ESPAÑA, 16. 06002 BADAJOZ - E-mail: opcionc@coaatieba.es - TLF.: 924254811 - FAX: 924247377

A partir de aquí, una vez que estáis registrados como mutualistas, podréis acceder desde la primera pantalla.

Si alguna vez se os olvida la contraseña debéis pedirla desde la web. Si volvéis a la primera pantalla que os he puesto, abajo, en rojo, aparece el texto "He olvidado mi contraseña". Una vez que se pincha el texto solo hay que seguir los pasos que se indican y Musaat os enviará un correo con la contraseña que teníais. Nosotros no podemos facilitaros la contraseña olvidada ni hay otra forma de solicitarla más que a través de la web de la mutua.

Si siguiendo los pasos indicados no podéis acceder os recomiendo intentarlo más tarde o a través otro buscador: Internet Explorer, Google, Firefox. Si seguís teniendo problemas poneos en contacto con el departamento de informática de Musaat, 91-7667511.

Juan Ramón Santos García Director Técnico